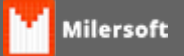

## Desativação de Estação - Sem acesso ao Sistema.

## Desativação de Estação - Quando Milersoft não está abrindo

## Quando não possui acesso ao sistema, porém possui acesso ao banco de dados, segue os passos abaixo:

Na pasta do sistema, localize e execute o arquivo executável **GE.exe** Após selecione em **opções.** 

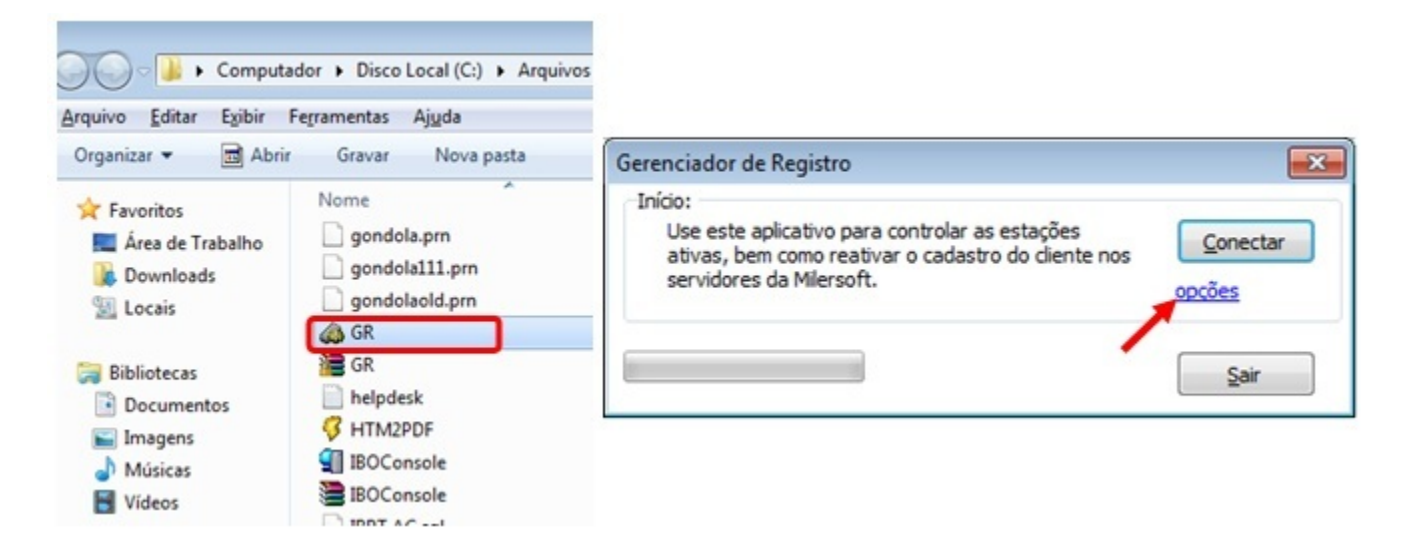

Localize a base de dados Alltrade.fdb (Geralmente em C:\Siga\Dados\Alltrade.fdb), após clique em Conectar, e após em Remover Registro

| Inicio                              |                                                                                                    |          | Gerenciador de Registro                                                                                                    |                                                                                                    |                                                                                                    |
|-------------------------------------|----------------------------------------------------------------------------------------------------|----------|----------------------------------------------------------------------------------------------------|----------------------------------------------------------------------------------------------------|----------------------------------------------------------------------------------------------------|
| Use este<br>ativas, be<br>servidore | aplicativo para controlar as estações<br>em como reativar o cadastro do cliente nos<br>s da Milersoft. | Conectar | Opções:<br>Selecione abaixo uma<br>Reativar Cliente                                                                                              | epção a ser executada:<br>Executar Scripts                                                                                                    | Remover Registro                                                                                                    |
| Banco de Da                         | dos:                                                                                                   |          | Use esta opção para                                                                                                    | Use esta opção para                                                                                                    | Use esta opcão para                                                                                                    |
| Estação:                            | localhost                                                                                              |          | reativar o diente na<br>qual está com o                                                                                                    | fazer download de                                                                                                    | remover uma                                                                                                    |
| Caminho:                            | C:\SIGA\DADOS\ALLTRADE.FDB                                                                             |          | cadastro suspenso.                                                                                                    | prev. autorizado.                                                                                                    | está mais em uso.                                                                                                    |
|                                     |                                                                                                    |          | Sincronizar com os se                                                                                                    | ervidores da Milersoft:                                                                                                    |                                                                                                    |
|                                     |                                                                                                    | Sair     | sincronizar os dac<br>não haja cobrang<br>On-line'. Caso sej<br>você poderá salv<br>processa-las mais<br>Disponível em http<br>Cód: 18<br>Senha: | tos com os servidores da<br>a indevidas. Para isso di<br>a impossível de fazer o p<br>ar as informações em un<br>tarde através do Portal<br>p://www.milersoft.com.t | a Milersoft para que<br>ique em 'Sincronizar<br>processo on-line,<br>n arquivo .ACR e<br>do parceiro.<br>pr/pgrevenda.html<br>rar arquivo .ACR<br>ra processar mais |

Selecionar o tipo de sistema que deseja listar, e **na opção de estação liste ver todos os registros** e clique em **Listar Registros**, após poderá desabilitar o registro não mais utilizado, para isto basta selecionar o registro não utilizado e após clicar em **Desativar Registros Selecionados** e na caixa que será apresentada digitar **DESATIVAR** e clique em **OK**.

|                          | UES MUYES              |                            |                                      |                                                                                                    | <u> </u>           |                        |                                                                                                    |  |
|--------------------------|------------------------|----------------------------|--------------------------------------|----------------------------------------------------------------------------------------------------|--------------------|------------------------|----------------------------------------------------------------------------------------------------|--|
| /isualizar:<br>Escolha a | estação e o tipo o     | de registro g              | ue você deseta lo                    | calizar, Depois                                                                                                    | dique em Listar    | Lista de Estações Ativ | vas                                                                                                    |  |
| Registros                | s'.                    |                            |                                      | the state of the state of the s |                    | Escoha a estação       | o e o tipo de registro que você deseja localizar. Depois clique em Listar                                 |  |
| Estação:                 | ver todos os Registros |                            |                                      |                                                                                                    |                    | Estação: ver tr        | Para desativar estações digite DESATIVAR:                                                                 |  |
|                          | Retaguarda             | PDV Delivery               | Delivery                             | Posto                                                                                                    | Terminal e Celular | V Ret                  | ag DESATIVAR? e Celula                                                                                    |  |
|                          |                        |                            | List                                 | Listar Registros                                                                                                    |                    | OK Cancel egistros     |                                                                                                    |  |
| anistros-                |                        |                            |                                      |                                                                                                    |                    | Registros:             |                                                                                                    |  |
|                          | 117576038198           | 61408835 PC<br>61408831 Pc | V versões (2001<br>isto versões (201 | até 2015)<br>I0 até 2015)                                                                                                    |                    | Desati                 | (7603819961408831 Posto veniões (2010 até 2015)<br>var registros selecionados 1 Estação (ö.<br>3 Registro |  |
|                          |                        |                            |                                      |                                                                                                    |                    |                        |                                                                                                    |  |

Após a desativação é necessário notificar ao portal, para isto, clique em fechar e retornará a tela de **Gerenciador de Registro**, no campo senha informe sua senha (Senha de Registro Online ou ativação) e clique em **Sincronizar On-Line**. (*Caso queira consultar verifique no Portal da Milersoft se a estação em questão foi removida*).